## Riquadri

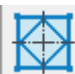

Questa procedura permette di inserire i riquadri, visualizza la schermata per l'inserimento dei dati:

| Riquadri<br>File | Nome: TEST07                                                                                                    | ×                                                                                                    |
|------------------|----------------------------------------------------------------------------------------------------|----------------------------------------------------------------------------------------------------|
| Riquadri         | $P2 \xrightarrow{A} \xrightarrow{A} \xrightarrow{B} \xrightarrow{P1} \xrightarrow{P2} \xrightarrow{P2} \xrightarrow{P3} \xrightarrow{P2} \xrightarrow{P3} \xrightarrow{P2} \xrightarrow{P3} \xrightarrow{P2} \xrightarrow{P3} \xrightarrow{P3} \xrightarrow{P3} \xrightarrow{P6} \xrightarrow{P4} \xrightarrow{P4} \xrightarrow{P4} \xrightarrow{P4} \xrightarrow{P4} \xrightarrow{P1} \xrightarrow{P1} P1$ | Sel P1 P2 P3 P4   A: 120   B: 100   C: 80   T: 25   12 (1/2") Tip. bull.   P5: L50*5   P6: L50*5   P7: L50*5 |
|                  | <b>≥ →</b>                                                                                                    |                                                                                                    |

Nella parte superiore è possibile memorizzare i dati inseriti nel database con il pulsante 🗟 o leggerli dal database con il pulsante 🔎.

| Nome: | TEST01 | Q | 8 |
|-------|--------|---|---|
|-------|--------|---|---|

Nella colonna di sinistra è possibile selezionare la tipologia di riquadro.

Con il pulsante Sel P1 P2 P3 P4 selezionare i profili in senso orario come indicato nell'immagine.

Nelle caselle **P5 P6 P7** digitare il nome dei profili oppure premendo il pulsante a destra P visualizza la lista dei profili presenti nel database con un doppio clic del pulsante sinistro del mouse selezionare quello richiesto i truschini sono quelli presenti nel database profili.

Nelle caselle **A B C** inserire le dimensioni relative all'immagine.

T è il truschino dei profili P1 P2 P3 P4.

Con il pulsante Tip. bull. selezionare la tipologia dei bulloni e a sinistra il diametro.

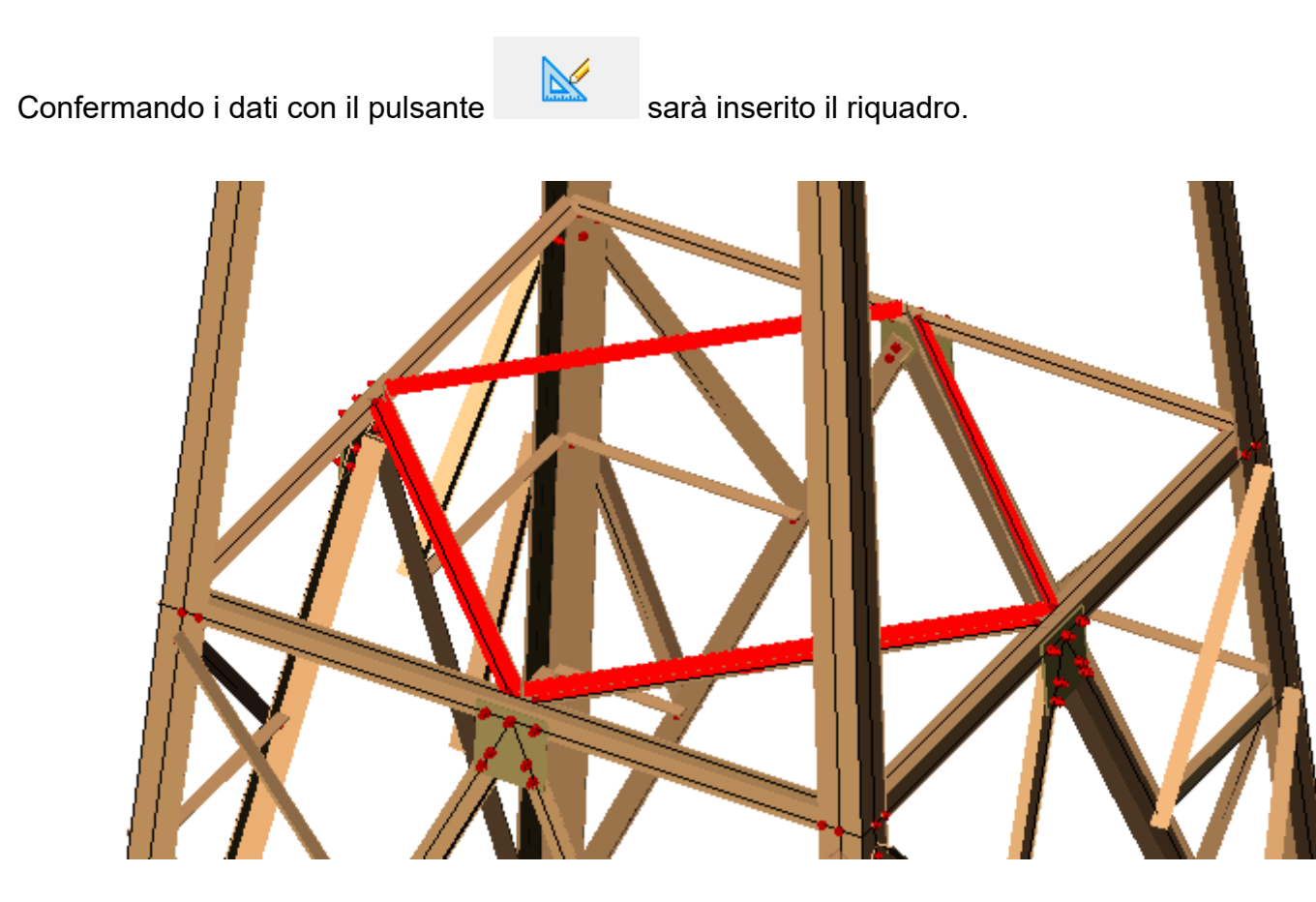

Inserito il riquadro è possibile modificarlo o eliminarlo.

Per poter eseguire queste operazioni si deve selezionare un elemento del riquadro poi con un clic del pulsante destro del mouse è attivato il menu contestuale *SteelGraphics Utility* dove è possibile accedere alle seguenti operazioni **Modifica Cancella**.

|            | Group                 | ۲  |                   |
|------------|-----------------------|----|-------------------|
|            | SteelGraphics 4D      | ×, |                   |
|            | SteelGraphics Utility | ۲  | Modifica          |
| •          | Add Selected          |    | Copia             |
| <b>e</b> r | Select Similar        |    | Modifica Multiplo |
| ×.         | Deselect All          | l  |                   |